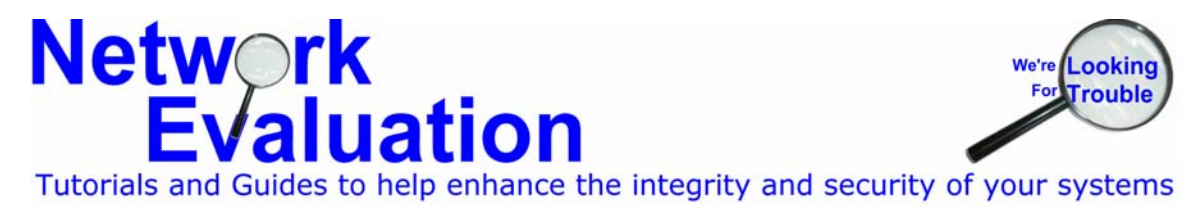

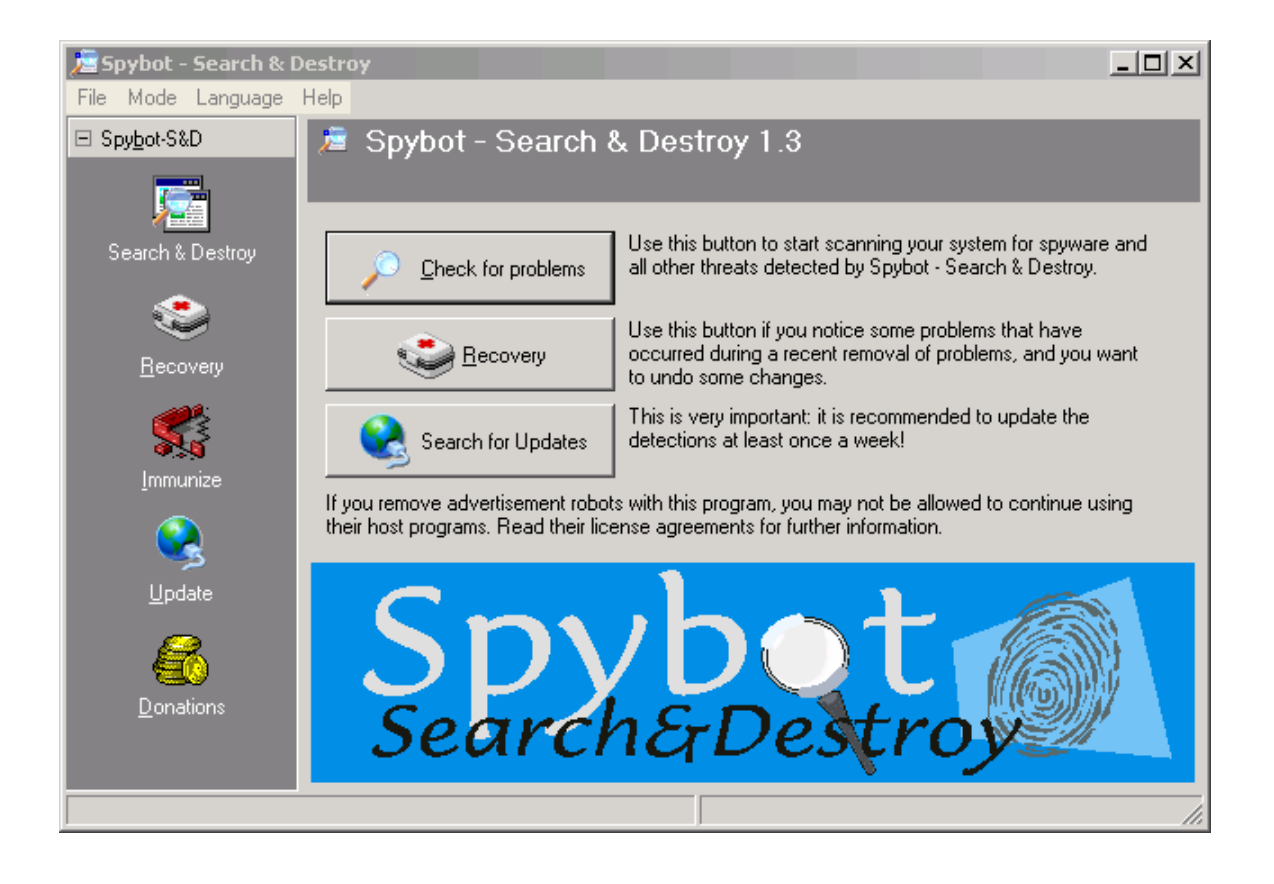

Network Evaluation makes these guides and tutorials available to all in order to help individuals and organizations improve the level of security on their computers and networked systems.

These guides and tutorials are copyright by Network Evaluation<sup>™</sup> 2003-2004 and may be distributed freely as long as this notice and all content is left as originally created. "Spybot Search & Destroy" is copyright 2000-2004 by Patrick M. Kolla. "Download.com" and "C|net" are registered trademarks of CNET.com.

Although Network Evaluation has made serious efforts to ensure accuracy in the production of this document, it makes no warranty as to the appropriateness or accuracy of these instructions. If you are aware of errors in this document, please notify us by email at <u>info@networkeval.com</u>. Thanks!

This document is intended as an aid for end users to help increase the security of their systems. Network Evaluation has no connection with Spybot Search & Destroy (Although we think it's a great program – and we have made contributions and encourage others to as well).

How to download and install Spybot Search & Destroy Version 1.3 (2/25/2005)

| _                                                                                                    | wnload.com - Microsoft Internet                                                                                                    | Explorer                                                                                                    |                                |
|----------------------------------------------------------------------------------------------------|----------------------------------------------------------------------------------------------------|----------------------------------------------------------------------------------------------------|--------------------------------|
| File Edit View Favorites Tools                                                                                                    | Help                                                                                                    |                                                                                                    |                                |
| 🔆 Back 🝷 🕑 🝷 📩 💋 🏠                                                                                                    | 🔎 Search 🤺 Favorites 🍕                                                                                                    | Media 🧭 🔗 💺 🔜                                                                                                    |                                |
| Address 🧃 http://www.download.com/                                                                                                   |                                                                                                    |                                                                                                    | 💌 🄁 Go                         |
|                                                                                                    | CNE                                                                                                    | T tech sites: Price comparisons   Pro                                                                                                    | duct reviews   Tech news   I   |
|                                                                                                    |                                                                                                    |                                                                                                    |                                |
| Und DOWNLOAD                                                                                                    |                                                                                                    | TWARE MUSIC                                                                                                    | GAMES                          |
|                                                                                                    | → advert                                                                                                    | isement                                                                                                    |                                |
| MOTOROLA                                                                                                    |                                                                                                    | a iir                                                                                                    | CEDMANTA                       |
|                                                                                                    | 🤊 снек 📚                                                                                                    | E UL<br>Find                                                                                                    |                                |
|                                                                                                    | HERE                                                                                                    | Motorola                                                                                                    | Bluetooth <sup>®</sup> accesso |
|                                                                                                    |                                                                                                    |                                                                                                    |                                |
| SEARCH                                                                                                    |                                                                                                    |                                                                                                    |                                |
| SEARCH                                                                                                    | In Windows 💽 💿 >>> [                                                                                                    | ADVANCED SEARCH                                                                                                    |                                |
| SEARCH                                                                                                    | In Windows 💽 💿                                                                                                    | аруансер зеавсн<br>nd legal MP3s • Check out new E3                                                                                                    | 2004 movies                    |
| SEARCH                                                                                                    | In Windows 💽 🖘 [                                                                                                    | аруамогр згавон<br>nd legal MP3s • Check out new E3                                                                                                    | 2004 movies                    |
| SEARCH                                                                                                    | In Windows  Co                                                                                                    | аруаноер зеавон<br>nd legal MP3s • Check out new E3                                                                                                    | 2004 movies                    |
| SEARCH                                                                                                    | In Windows 💽 💿 🗠                                                                                                    | почаново зеляюн<br>nd legal MP3s • Check out new E3<br>Registry Mechanic 3.0                                                                                                    | 2004 movies                    |
| SEARCH<br>>>TODAY ON DOWNLOAD.COM<br>TODAY ON DOWNLOAD.COM<br>Toolbar                                                                | In Windows<br>Download thousands of free a<br>PONSORS<br>Kodak EasyShare<br>software                                                                                                    | арианово зеляюн<br>nd legal MP3s ● Check out new E3<br>Registry Mechanic 3.0<br>☑ Download Now                                                                                          | 2004 movies                    |
| SEARCH<br>>>TODAY ON DOWNLOAD.COM<br>TODAY ON DOWNLOAD.COM<br>New releases from our si<br>Yahoo Companion<br>Toolbar<br>Download Now | In Windows  Coverning the second second seco | арианово зеляюн<br>nd legal MP3s ● Check out new E3<br>Registry Mechanic 3.0<br><b>Download Now</b><br>Recommended utility to fix                                                       | 2004 movies                    |
| SEARCH                                                                                                    | In Windows                                                                                                    | REVENCED SERROM<br>A legal MP3s • Check out new E3<br>Registry Mechanic 3.0<br>Download Now<br>Recommended utility to fix<br>registry errors, improve<br>performance & stop<br>crashes. | 2004 movies                    |

| 2) | In the "SEARCH" bar enter "Spybot Search & Destroy" (without the quotes) and then click on the green "GO $>>$ " button to the right. |
|----|----------------------------------------------------------------------------------------------------|
|    | get it all Search<br>Spybot Search & Destroy In Windows 💽 Со» Армансер зеавсн                                                        |
|    | ↑                                                                                                    |

3) If the search does *not* return something like the example below, then recheck your spelling.

4) When the search returns with something like the example below, then click on the green button next to "Download Now" on the far right.

| Spybot - Search & Destroy<br>1.3 pop<br>Search your hard disk and registry for<br>threats to your security and privacy.<br>OS: Windows (all)<br>File Size: 4.15MB<br>License: Free | 05/12/2004<br>new | <b>80% 4</b><br>129 votes | Read review | 18,928,947 | Download Now |
|----------------------------------------------------------------------------------------------------|-------------------|---------------------------|-------------|------------|--------------|
|----------------------------------------------------------------------------------------------------|-------------------|---------------------------|-------------|------------|--------------|

5) Once you've clicked on the Download Now button described above, you should get a popup similar to the "File Download" example below. Click on the "Save" button to save it to disk.

| $\bigcirc$ | looks suspicious, or y save this file. | ou do not fully t  | rust the source, | do not open or |
|------------|----------------------------------------|--------------------|------------------|----------------|
|            | File name: spyt                        | ootsd13.exe        |                  |                |
|            | File type: App                         | lication           |                  |                |
|            | From: ftp.                             | download.com       |                  |                |
|            | This type of file malicious code.      | could harm your    | computer if it c | ontains        |
|            | Would you like to op                   | en the file or sav | e it to your com | nputer?        |
|            | Open                                   | Save               | Cancel           | More Info      |
|            | Always ask befor                       | e opening this ty  | rpe of file      |                |

6) The next dialog box should look similar to the example below. These instructions assume that the file is being saved to your computer's desktop. Once the destination folder (the desktop is also considered a "folder") is set to the "Desktop", then click on the "Save" button.

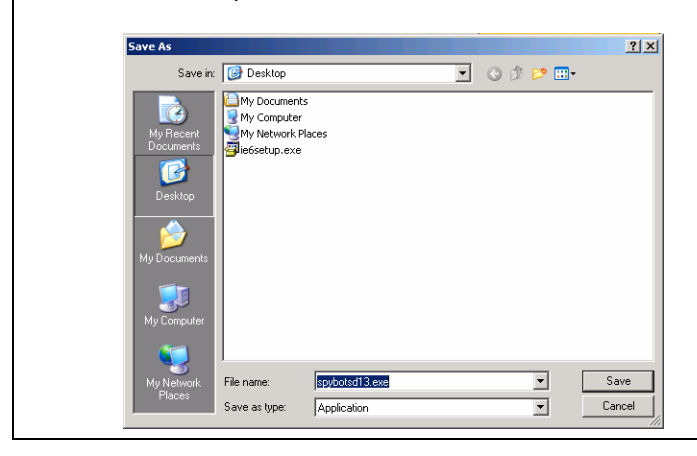

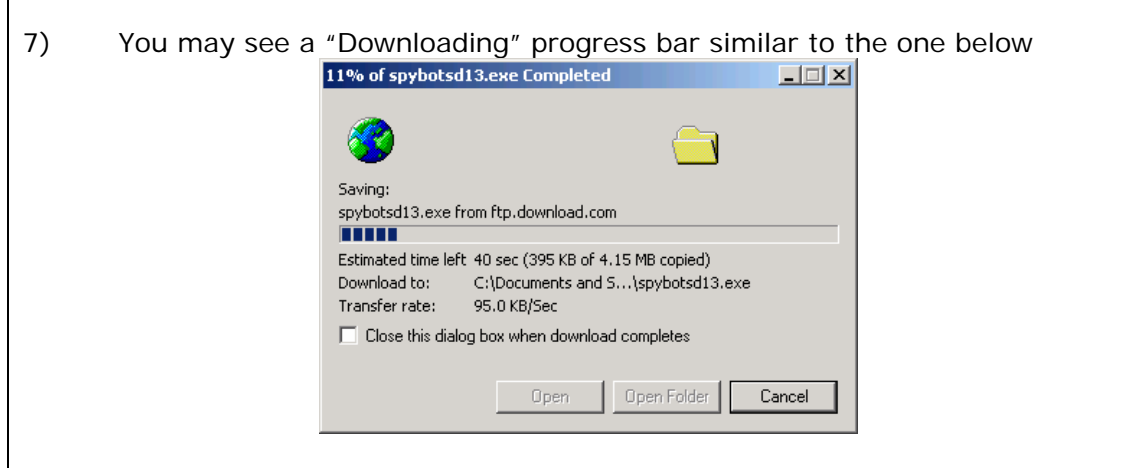

- 8) Please notice whether or not the checkbox (Close this dialog box when download completes) is checked on the box shown above. If it is checked, then the box/window will close on its own. Otherwise, you will have to click the "Close" button on the lower right manually.
- 9) Exit your web browser.

| O) Find the icon on your desktop named "spybotsd13" (or something<br>similar) as shown, and double-click it to open it and install the program.           |
|----------------------------------------------------------------------------------------------------|
| Select Setup Language         Select the language to use during the installation:         English         OK                                              |
| We will assume that you are using English to use during installation, so<br>just click on the "OK" button to proceed (in the example above on the right). |

12) When the Welcome window is displayed, close your other applications and then click the "Next" button.

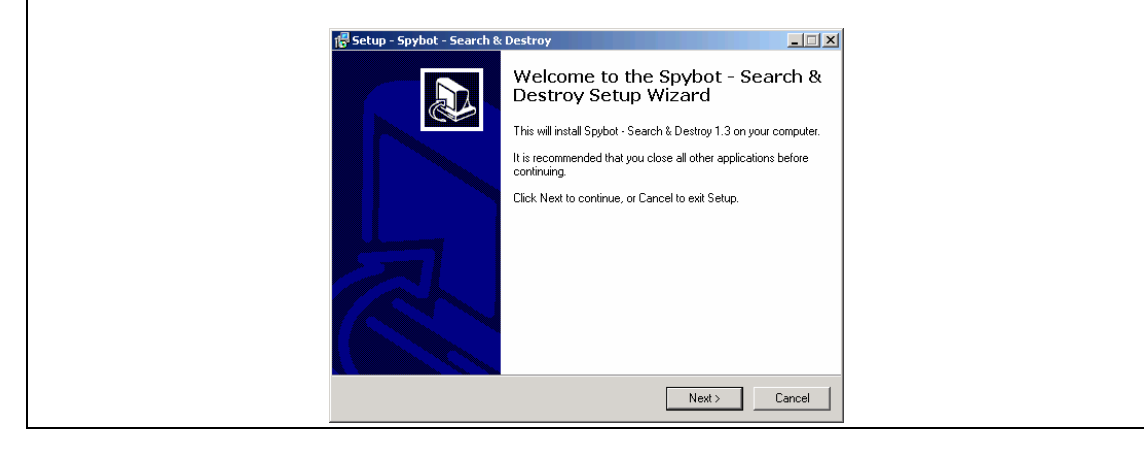

13) When the "License Agreement" window is displayed, you need to click on the radio button to the left of "I accept the agreement" and then click on the "Next" button.

| Ĩ | Setup - Spybot - Search & Destroy<br>License Agreement<br>Please read the following important information before continuing.                           |        |
|---|----------------------------------------------------------------------------------------------------|--------|
|   | Please read the following License Agreement. You must accept the terms of this<br>agreement before continuing with the installation.                   |        |
|   | Dedication Public License (DPL)<br>By downloading the archive, you confirm your agreement in this license.                                             | -      |
|   | I. Freeware<br>First of all, the reasons why Spybot-S&D is free:<br>I.a. Dedication<br>Sorubot-S&D is dedicated to the most wonderful gift on earth :) | •      |
|   | <ul> <li>I accept the agreement</li> <li>I do not accept the agreement</li> </ul>                                                                      | _      |
|   | < Back Next>                                                                                                    | Cancel |

14) When the "Select Destination Location" window comes up, leave the specified path as displayed, and click the "Next" button.

| 🚏 Setup - Spybot - Search & Destroy                                                    | <u> </u> |
|----------------------------------------------------------------------------------------|----------|
| Select Destination Location<br>Where should Spybot - Search & Destroy be installed?    |          |
| Setup will install Spybot - Search & Destroy into the following folder.                |          |
| To continue, click Next. If you would like to select a different folder, click Browse. |          |
| CAPtogram Files\Spybol - Search & Destroy Browse                                       |          |
|                                                                                        |          |
| At least 8.9 MB of free disk space is required.                                        |          |
| < Back Next > C                                                                        | Cancel   |

15) When the "Select Components" window is displayed, it is recommended that you de-select (click to turn off the check boxes) for "Additional languages" and "Skins to change appearance" to keep the install size to a minimum.

| Select Components                                                                                                    |                             | <u>&lt;</u> |
|----------------------------------------------------------------------------------------------------|-----------------------------|-------------|
| Which components should be installed?                                                                                                    |                             |             |
| Select the components you want to install; clear the co<br>install. Click Next when you are ready to continue.                               | mponents you do not want to |             |
| Full installation                                                                                                    |                             |             |
| <ul> <li>Main files</li> <li>Icons for starting blind user mode</li> <li>Additional languages</li> <li>Skins to change appearance</li> </ul> | 2.4 MB<br>0.3 MB            |             |
| L<br>Current selection requires at least 11.5 MB of disk space                                                                               | e.                          |             |
| < Bac                                                                                                    | k Next > Cancel             |             |

16) When the "Select Start Menu Folder" window is displayed, just click the "Next" button near the lower right of the window. If you do **not** want a Start Menu entry, then click the check box near the lower left labeled "Don't create a Start Menu folder" first.

17) When the "Select Additional Tasks" window is displayed, you may choose (by checking the appropriate box) whether or not you want a desktop icon to run "Spybot Search & Destroy", or a quick launch icon (the small ones just next to the "Start" button on the task bar. If you're not sure, then just click on the "Next" button to proceed.

| Select Additional Tasks<br>Which additional tasks should be performed?                                                                                                    |        |
|----------------------------------------------------------------------------------------------------|--------|
| Select the additional tasks you would like Setup to perform while installing Spybot -<br>Search & Destroy, then click Next.<br>Additional icons:<br>In Create desk top icons |        |
| Create a Quick Launch icon                                                                                                    |        |
| Permanent protection:                                                                                                    |        |
| Use Internet Explorer protection (SDHelper)                                                                                                    |        |
| Use system settings protection (TeaTimer)                                                                                                    |        |
| < Back Next >                                                                                                    | Cancel |

| 18) At this point, you are ready to actually install the application. Click the "Install" button to proceed.    |
|----------------------------------------------------------------------------------------------------|
| 1문 Setup - Spybot - Search & Destroy                                                                            |
| Ready to Install<br>Setup is now ready to begin installing Spybot - Search & Destroy on your computer.          |
| Click Install to continue with the installation, or click Back if you want to review or<br>change any settings. |
| Destination location:<br>C:\Program Files\Spybot - Search & Destroy                                             |
| Custom installation                                                                                             |
| Selected components:<br>Main files                                                                              |
| Start Menu folder:<br>Spybot - Search & Destroy                                                                 |
| Additional tasks:                                                                                               |
| < Back Install Cancel                                                                                           |
|                                                                                                    |

19) During the installation process, you will see the "Installing" window with a progress bar showing the progress. When it is finished, you'll be presented with the completion window. Both are shown below:

| ap - Spybol - Search & Destroy                                               |        |
|------------------------------------------------------------------------------|--------|
| Please wait while Setup installs Spybot - Search & Destroy on your computer. |        |
| Extracting files                                                             |        |
| C. Artogram Piles/Spybol - Sealch & Desitoy Andiques/Stanop.thio             |        |
|                                                                              | -      |
|                                                                              |        |
|                                                                              |        |
|                                                                              |        |
|                                                                              |        |
|                                                                              | [[[]]] |

20) There are two possible scenarios at this point – depending on the operating system running on your computer.

If you are running some versions of windows, the installation routine may ask you to reboot your computer prior to using the program. At this point, the "Completing the Spybot – Search & Destroy Setup Wizard" will present you with one of two possible windows – as shown below and on the next page:

21) The "Completing the Spybot – Search & Destroy Setup Wizard" window may present you with a choice of whether or not to start running the program at this point.

| 7 Setup - Spybot - Search | & Destroy                                                                                                    |
|---------------------------|----------------------------------------------------------------------------------------------------|
|                           | Completing the Spybot - Search &<br>Destroy Setup Wizard<br>Setup has finished installing Spybot - Search & Destroy on your<br>computer. The application may be launched by selecting the<br>installed icons.<br>Click Finish to exit Setup.<br>Im SpybotSD.exe |
|                           | Einish                                                                                                    |

22) If you wish to start running *Spybot – Search & Destroy*, then just click on the "Finish" button near the lower right of the completion window.

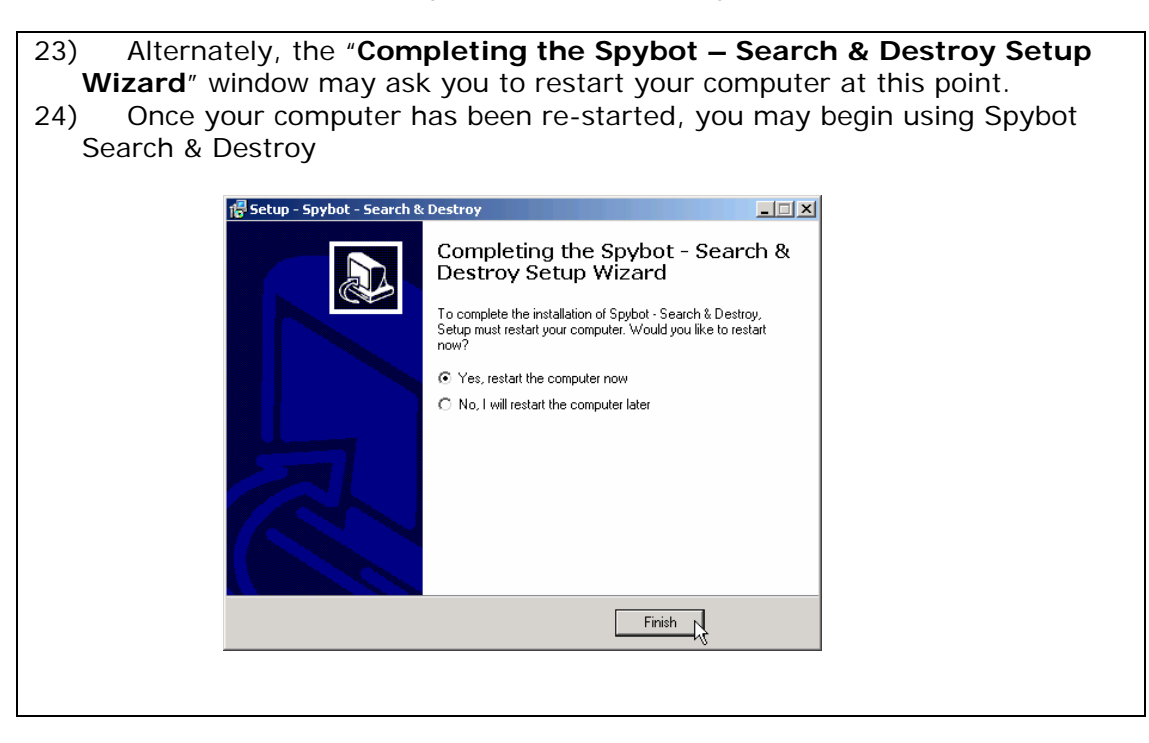

If you need assistance with using Spybot Search & Destroy, please download the PDF document "Using Spybot Search & Destroy" from www.networkeval.com.